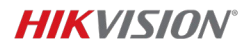

Title: Setting Product Time in the HikDashCam App

- 1. Introduction
  - Purpose of the document
  - Overview of the HikDashCam app
  - Importance of setting the correct time for accurate recordings
- 2. Installation
  - Download and install the HikDashCam app from the Play Store
  - Ensure the app is successfully installed and launched on your device
- 3. Setting Daylight Saving Time (DST)
  - Open the HikDashCam app
  - Navigate to the "Settings" menu
- 4. Enabling DST
  - Within the Settings menu, locate the "DST" option
  - Toggle the DST setting to the "ON" position
- 5. Adding DST Dates
  - Access the DST configuration within the app
  - Follow the steps below to input the DST dates for Canada:
  - Start Date:
    - DST in Canada starts on the 2nd Sunday in March
    - Locate the "Start Date" field within the DST settings
    - Enter the date corresponding to the 2nd Sunday in March
  - End Date:
    - DST in Canada ends on the 1st Sunday in November
    - Locate the "End Date" field within the DST settings
    - Enter the date corresponding to the 1st Sunday in November
- 6. Saving and Applying Changes
  - After entering the correct DST dates, save the settings
  - Ensure the changes are applied by verifying the updated DST configuration
- 7. Conclusion
  - Recap the importance of setting the product time accurately
  - Confirm that by following the provided steps, users can correctly set the DST configuration within the HikDashCam app

Note: This document provides a general guideline for setting the time and DST configuration in the HikDashCam app. The specific steps and interface elements may vary slightly depending on the app version and device platform.